## **ABLAUF TICKETING REGISTRATION**

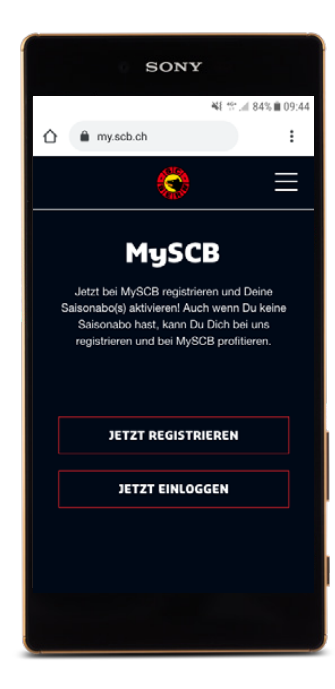

### **SCHRITT 1**

### VARIANTE 1: BESTEHENDES LOGIN

Wenn Sie bereits über ein MySCB-Login von letzter Saison verfügen, können Sie direkt zu Schritt 3 springen.

#### VARIANTE 2: NEUES LOGIN

Gehen Sie auf **<u>my.scb.ch</u>** und klicken Sie auf «Jetzt registrieren».

Dies können Sie am Computer oder auf dem Smartphone vornehmen.

| SONY          |              |
|---------------|--------------|
|               | ₩{ **:       |
| 🛆 🔒 my.scb.ch | :            |
| Ô             | Ξ            |
| < Zurück      |              |
| REGISTRIEREN  |              |
| ANREDE*       |              |
|               | $\checkmark$ |
| VORNAME*      |              |
|               |              |
| NAME*         |              |
|               |              |
| STRASSE & NR* |              |
|               |              |
|               |              |
|               | ,            |

## SCHRITT 2

Dieser Schritt ist nur bei neuen Logins nötig.

Geben Sie Ihre Daten im Kontaktformular ein und **bestätigen** Sie diese.

Danach erhalten Sie ein Bestätigungsmail mit einem Aktivierungslink. Klicken Sie den Aktivierungslink im E-Mail an und Sie gelangen wieder auf die MySCB-Seite, auf welcher Sie sich mit Ihrer E-Mail-Adresse und Ihrem Passwort einloggen können.

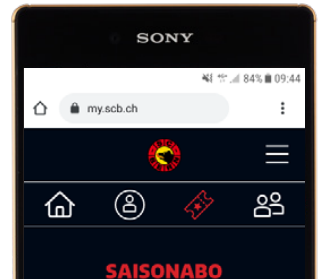

-tier kannst Du den Code Deiner Saisonabos ingeben, den Du von uns per Brief zugestellt erhalten hast, um Deine Saisonabos zu aktivieren. Sib den Code oder die Codes (falls du mehrere Saisonabons verwaltest) in

# CODE SAISONABO

SAISONABO AKTIVIEREN

### **SCHRITT 3**

Sobald Sie eingeloggt sind, können Sie in Ihrem Profil auf **«Tickets»** klicken.

Nun werden Sie nach **Ihrem Aktivierungscode** gefragt. Diesen finden Sie auf der Ticketübersicht auf S. 4, in der letzten Spalte «Aktivierungscode».

**Den 9-stelligen Aktivierungscode** eingeben und schon ist Ihre Ticketing Registration abgeschlossen. Es können mehrere Tickets per Aktivierungscode auf Ihr Profil aufgeschaltet werden.

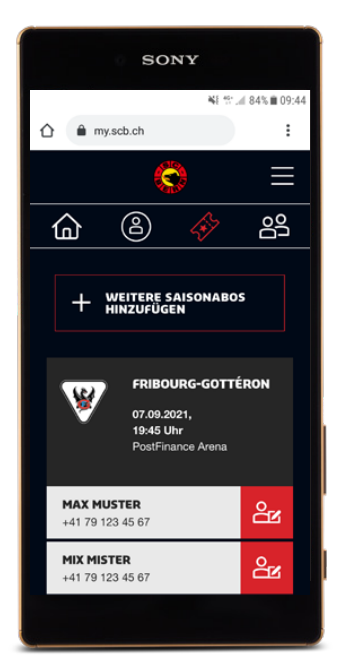

## **SCHRITT 4**

Nun werden in Ihrem Profil die **Abos und die Spiele** angezeigt, die damit besucht werden können.

### WEITER ZUM E-TICKET

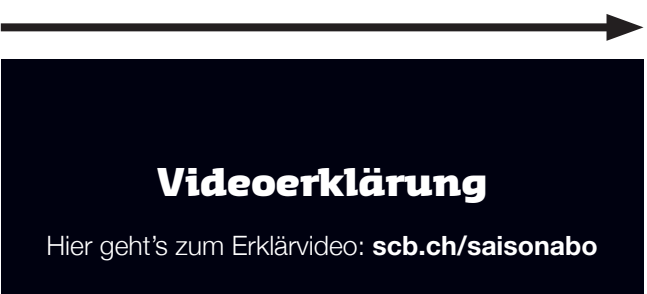

### Keine E-Mail-Adresse?

Falls Sie keine E-Mail-Adresse besitzen, melden Sie sich bitte bei der **SCB-Geschäftsstelle:** info@scb.ch oder Tel. 031 336 80 80 (Mo-Fr von 08.30 bis 12.00 Uhr & 13.30 bis 17.00 Uhr).